# University of Idaho

Facilities Services

- 1. Open web browser.
- 2. Go to http://banner.uidaho.edu/famis/

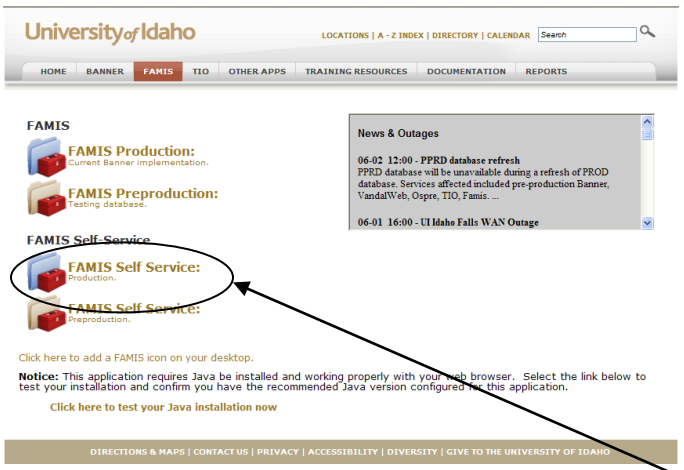

- 3. Under FAMIS Self Service, click FAMIS Self Service: Production
- 4. Enter your Username and password, then click the Login button to login to FAMIS Self Service. If you have problems logging in, contact Mike Finkbiner, 885-2880, mikef@uidaho.edu.

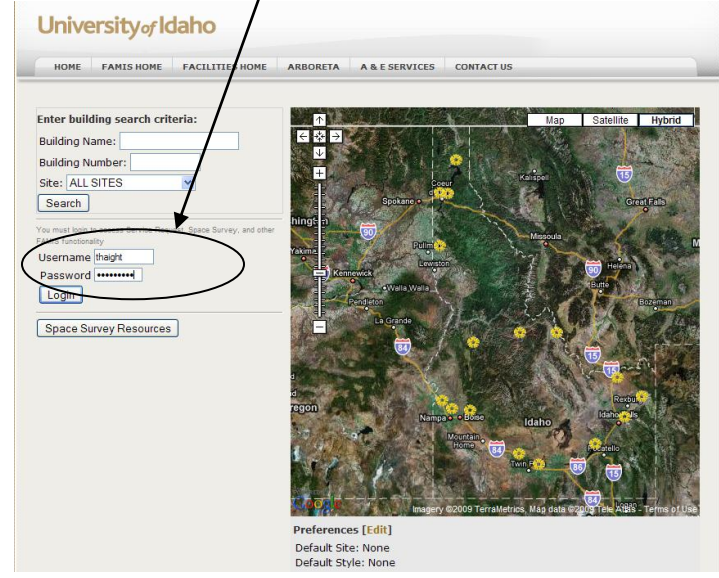

- 5. Search for the building to be surveyed by
  - a. Using the map to search for the building, or
  - b. Typing all or part of the building name in the Building Name field, or
  - c. Typing the building number in the Building Number field

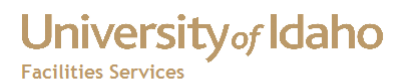

6. Click the Search button

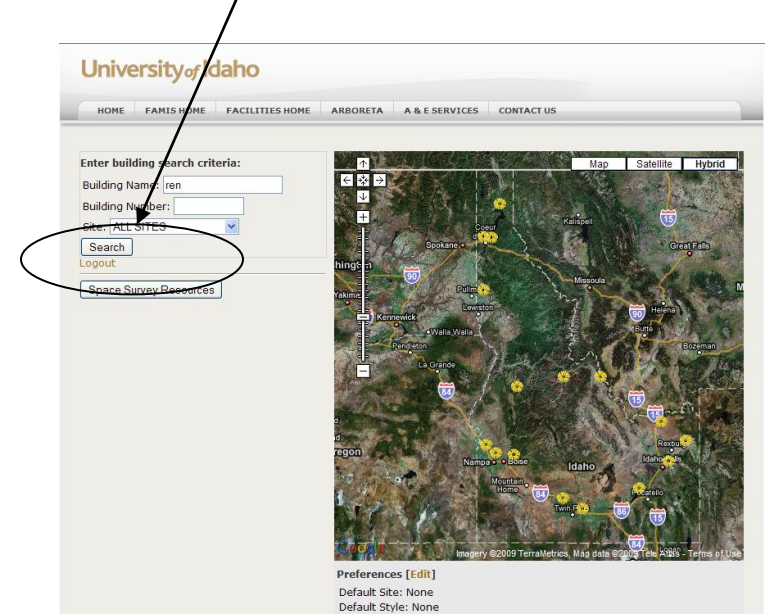

7. Under Search Results, click the link to the building name to be surveyed.

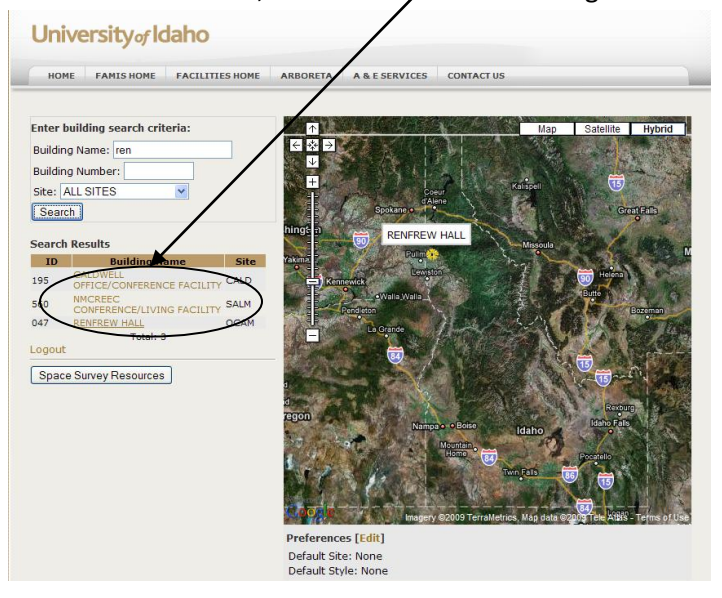

- University of Idaho Facilities Services
  - 8. Click the Space Survey button.

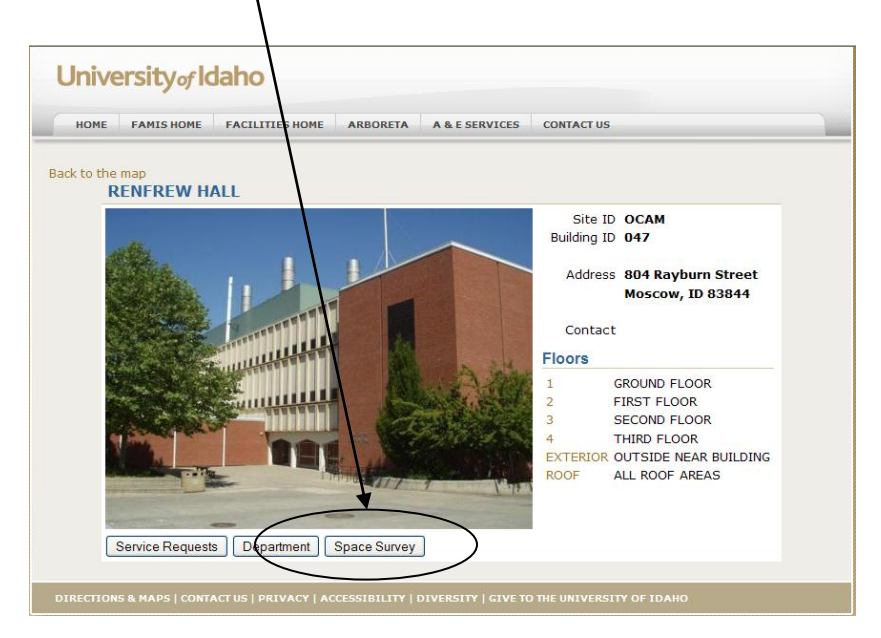

9. Click the Search icon next to the Department field to open a list of departments you are assigned to.

| University of Iopho                                                            |
|--------------------------------------------------------------------------------|
| HOME FAMISHOME FACILITIESHOME ARBORETA A & E SERVICES CONTACTUS MANUAL REPORTS |
| Parameter Form                                                                 |
| Item - Value - Description Item - Value - Description                          |
| Site OCAM Org St                                                               |
| Building 047 RENFREW                                                           |
| Floor                                                                          |
| Room                                                                           |
| Department (S                                                                  |
| Employee                                                                       |
| Equipment 🔍                                                                    |
| Batch Name                                                                     |
| Last Survey Date                                                               |
| (DD-MON-YYYY)                                                                  |
| (Leave blank for all)                                                          |
| Submit Clear                                                                   |

- University of Idaho Facilities Services
  - Click the Department to be surveyed. The list displayed depends on the permissions set in FAMIS. Contact Mike Finkbiner, 885-2880, mikef@uidaho, if additional departments need to be assigned.

| Iniversi     | ityofldaho                                                                   |
|--------------|------------------------------------------------------------------------------|
|              |                                                                              |
| HOME         | FAMIS HOME FACILITIES HOME ARBORETA A & E SERVICES CONTACT US MANUAL REPORTS |
| - /          |                                                                              |
| _ /          |                                                                              |
| elect Depart | tment                                                                        |
| Department   | Department Name                                                              |
| 70           | CHEMISTRY                                                                    |
| 2            | CALS EDUCATIONAL COMMUNICATIONS                                              |
| 29           | ELECTRICAL & COMPUTER ENGINEERING                                            |
| 31           | COMPUTER SCIENCE                                                             |
| 76           | COLLEGE OF LAW                                                               |
| 76           | UNIVERSITY RESEARCH                                                          |
| 001          | COLLEGE OF LETTERS, ARTS & SOC SCIE                                          |
| 002          | COLLEGE OF AGRICULTURE & LIFE SCIEN                                          |
| .003         | WOI-REGIONAL PROGRAM IN VET MED                                              |
| 004          | COLLEGE OF BUSINESS & ECONOMICS                                              |
| 005          | COLLEGE OF EDUCATION                                                         |
| 006          | COLLEGE OF ENGINEERING                                                       |
| 008          | COLLEGE OF NATURAL RESOURCES                                                 |
| 009          | FOREST UTILIZATION RESEARCH                                                  |
| 011          | COLLEGE OF LAW                                                               |
| 012          | COLLEGE OF SCIENCE                                                           |
| 014          | COLLEGE OF ART & ARCHITECTURE                                                |
| 015          | COLLEGE OF GRADUATE STUDIES                                                  |
| 016          | UNIVERSITY RESEARCH                                                          |
| 018          | GENERAL LIBRARY                                                              |
| 020          | MISCELLANEOUS M020, ETC                                                      |
| 1022         | UNIVERSITY OUTREACH                                                          |
| 023          | VICE PROVOST FOR ACADEMIC AFF.                                               |
| 1025         | ENROLLMENT MANAGEMENT                                                        |
| 1027         | WWAMI MEDICAL EDUCATION PROGRAM                                              |
| 030          | STUDENT AFFAIRS                                                              |
| 1040         | FINANCE & ADMINISTRATION                                                     |
|              |                                                                              |

11. Click the Submit button.

| Universi         | tyadaho                                                                      |
|------------------|------------------------------------------------------------------------------|
| номе             | FAMIS HOME FACILITIES HOME ARBORETA A & E SERVICES CONTACT US MANUAL REPORTS |
| Parameter For    | rm \                                                                         |
|                  | Item - Value - Description Item - Value - Description                        |
| Site             |                                                                              |
| Building         | 047                                                                          |
| Floor            |                                                                              |
| Room             |                                                                              |
| Department       |                                                                              |
| Employee         |                                                                              |
| Equipment        |                                                                              |
| Batch Name       |                                                                              |
| Last Survey Date |                                                                              |
|                  | (DD-MON-YYYY)<br>(Leave Diank for all)                                       |
|                  | (Submit) Clear                                                               |

#### FAMIS Space Survey Quick Reference Guide

12. Click the room to be surveyed. Rooms to be surveyed do not have a current Survey Date.

|         | Site=OCAM, MAIN CAMPUS : Bldg=047, RENFREW HALL :<br>Department=007, CHEMISTRY : |                   |           |      |            |      |                     |                  |             |
|---------|----------------------------------------------------------------------------------|-------------------|-----------|------|------------|------|---------------------|------------------|-------------|
| Batch I | D/Name:                                                                          |                   |           | ]    |            |      |                     |                  |             |
| Site    | Building                                                                         | Building Descript | ion Floor | Room | Room Desc  | Area | Allocation Employee | Allocation Group | Survey Dat  |
| OCAM    | 047                                                                              | RENFREW HALL      | 1         | 001  | OFFICE     | 229  |                     | CHEMISTRY        | 24-APR-2009 |
| OCAM    | 047                                                                              | RENFREW HALL      | 1         | 002  | OFFICE     | 227  |                     | CHEMISTRY        | 24-APR-2009 |
| OCAM    | 047                                                                              | RENFREW HALL      | 1         | 003  | OFFICE     | 217  |                     | CHEMISTRY        | 16-APR-2009 |
| OCAM    | 047                                                                              | RENFREW HALL      | 1         | 004  | OFFICE     | 229  |                     | CHEMISTRY        | 10-APR-2009 |
| OCAM    | 047                                                                              | RENFREW HALL      | 1         | 006  | LABORATORY | 293  |                     | CHEMISTRY        | 24-APR-2009 |
| OCAM    | 047                                                                              | RENFREW HALL      | 1         | 019C | OTHER      | 109  |                     | CHEMISTRY        | 15-MAY-2009 |
| OCAM    | 047                                                                              | RENFREW HALL      | 1         | 020  | OTHER      | 162  |                     | CHEMISTRY        | 15-MAY-2009 |
| OCAM    | 047                                                                              | RENFREW HALL      | 1         | 021  | OTHER      | 347  |                     | CHEMISTRY        | 28-MAY-2009 |
| OCAM    | 047                                                                              | RENFREW HALL      | 1         | 022  | OTHER      | 113  |                     | CHEMISTRY        | 28-MAY-2009 |
| OCAM    | 047                                                                              | RENFREW HALL      | 1         | 023A | SERVICE    | 2717 |                     | CHEMISTRY        | 24-APR-2009 |
| OCAM    | 047                                                                              | RENFREW HALL      | 1         | 0238 | OTHER      | 449  |                     | CHEMISTRY        |             |
| OCAM    | 047                                                                              | RENFREWHALL       | 1         | 024  | LABORATORY | 275  |                     | CHEMISTRY        | 22-APR-2009 |
| OCAM    | 047                                                                              | RENFREW HALL      |           | 025  | SERVICE    | 378  |                     | CHEMISTRY        | 27-MAY-2009 |
| OCAM    | 047                                                                              | RENFREW HALL      | 1         | 026  | LABORATORY | 529  |                     | CHEMISTRY        | 24-APR-2009 |
| OCAM    | 047                                                                              | RENFREW HALL      | 1         | 026A | OFFICE     | 159  |                     | CHEMISTRY        | 26-MAY-2009 |
| OCAM    | 047                                                                              | RENFREW HALL      | 1         | 026B | LABORATORY | 83   |                     | CHEMISTRY        |             |
| OCAM    | 047                                                                              | RENFREW HALL      | 1         | 027  | LABORATORY | 648  |                     | CHEMISTRY        |             |
| OCAM    | 047                                                                              | RENFREW HALL      | 1         | 027A | LABORATORY | 372  |                     | CHEMISTRY        |             |
| OCAM    | 047                                                                              | RENFREW HALL      | 1         | 028  | OFFICE     | 120  |                     | CHEMISTRY        |             |
| OCAM    | 047                                                                              | RENFREW HALL      | 1         | 030  | LABORATORY | 549  |                     | CHEMISTRY        | 26-MAY-2009 |
| OCAM    | 047                                                                              | RENFREW HALL      | 1         | 032  | LABORATORY | 210  |                     | CHEMISTRY        |             |
| OCAM    | 047                                                                              | RENFREW HALL      | 1         | 033  | LABORATORY | 195  |                     | CHEMISTRY        |             |
| OCAM    | 047                                                                              | RENFREW HALL      | 1         | 034  | LABORATORY | 376  |                     | CHEMISTRY        |             |
| OCAM    | 047                                                                              | RENFREW HALL      | 1         | 035  | LABORATORY | 234  |                     | CHEMISTRY        |             |

University of Idaho

**Facilities Services** 

13. The Location tab contains basic information about the room. Click the Save/Preview button to go to the next tab.

Note: If the error message "You must specify room function codes" appears when the Save/Preview button is clicked, the Functional Use code(s) and percentage(s) were not preentered, so they must be added (see instructions in paragraph 16). Click the Location tab to return to the Location screen.

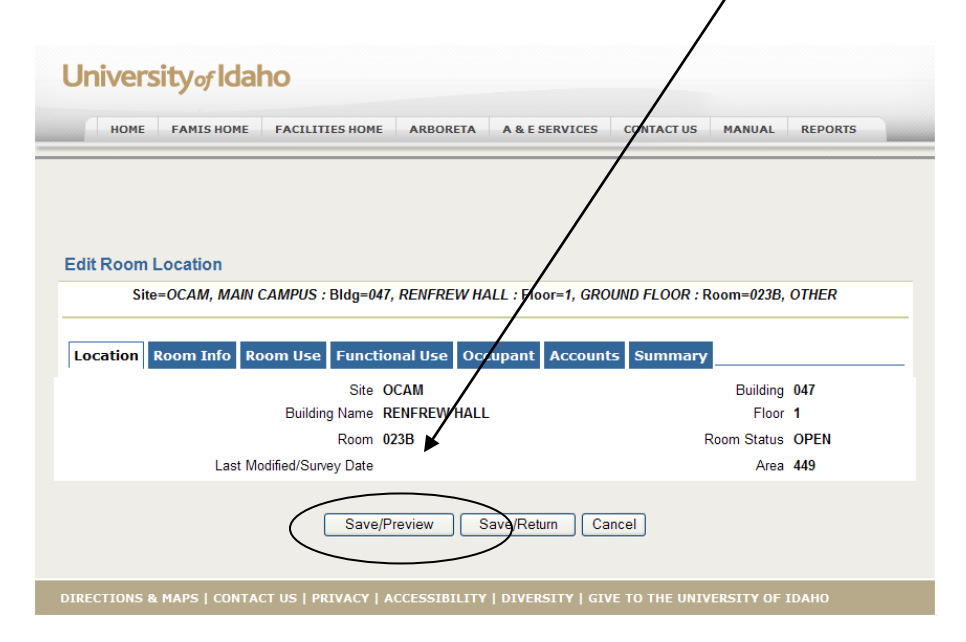

- University of Idaho
  - 14. The Room Info tab contains room information and comments. The comments default to "OSP\_SURVEY\_09 Room Audited on" plus the date. Click the Save/Preview or the Room Use tab to go to the next tab

| University of Idaho                                                                                    |
|----------------------------------------------------------------------------------------------------|
| HOME FAMISHOME FACILITIES HOME ARBORETA A & ESERVICES CONTACT US MANUAL REPORTS                        |
| Edit Room Information                                                                                  |
| Site=OCAM, MAIN CAMPUS : Bldg=047, REVFREW HALL : Floor=1, GROUND FLOOR : Room=023B, OTHER             |
| Location Room Info Room Use Functional Use Occupant Accounts Summary                                   |
| Room Name OTHER   Alternate Room Name                                                                  |
| No Extra Col1 Lbl 🔽 No Extra Col2 Lbl 🔽                                                                |
| Functional Use Source Barrin V                                                                         |
| Comments                                                                                               |
| Save/Preview Save/Return Cancel                                                                        |
| DIRECTIONS & MAPS   CONTACT US   PRIVACY   ACCESSIBILITY   DIVERSITY   GIVE TO THE UNIVERSITY OF IDAHO |

15. The Room Use describes how the room is used. Multiple Room Use codes are allowed. To add additional Room Use codes, select the appropriate code from the drop down list next to the Add Room button, then click the Add Room Use button. Click the Save/Preview button to calculate the percentages and save the information.

| University of Idaho                                                            | 6/5 - RECREATION SERVICE<br>680 - MEETING ROOM<br>685 - MEETING ROOM SERVICE<br>710 - CENTRAL COMPUTER/TELECOMM<br>715 - CENTRAL COMPUTER/TELECOMM<br>726 - SHOP<br>725 - SHOP SERVICE<br>730 - CENTRAL STORAGE SERVICE<br>730 - VEHICLE STORAGE<br>745 - VEHICLE STORAGE<br>750 - CENTRAL SERVICE<br>750 - CENTRAL SERVICE                                                                                                    | TACT US MANUAL REPORTS                                                     |
|--------------------------------------------------------------------------------|----------------------------------------------------------------------------------------------------|----------------------------------------------------------------------------|
| Edit Room Use Information                                                      | 755 - CENTRAL SERVICE SUPPORT<br>760 - HAZARDOUS MATERIALS STORAGE                                                                                                    |                                                                            |
| Site=OCAM, MAIN CAMPUS :                                                       | 770 - HAZARDOUS WASTE STORAGE<br>775 - HAZARDOUS WASTE SERVICE                                                                                                    | LOOR : Room=023B, OTHER                                                    |
| Location Room Info Room Use<br>Room Use<br>770 HAZARDOUS WASTE<br>Add Room Use | 740 - ONIT STORAGE       810 - PATIENT BEDROOM       815 - PATIENT BEDROOM SERVICE       820 - PATIENT BATH       835 - NURSE STATION       835 - NURSE STATION SERVICE       840 - SURGERY       845 - SURGERY SERVICE       850 - TREATMENT/EXAMINATION CLINIC       855 - TREATMENT/EXAMINATION CLINIC       855 - TREATMENT/EXAMINATION CLINIC       855 - STREATMENT/EXAMINATION CLINIC       856 - TREATMENT/EXAMINATION CLINIC       857 - TREATMENT/EXAMINATION CLINIC       856 - TREATMENT/EXAMINATION CLINIC       857 - TREATMENT/EXAMINATION CLINIC       856 - TREATMENT/EXAMINATION CLINIC | Area     Select       100     449.0       100     449.0       Oel Room Use |
| DIRECTIONS & MAPS   CONTACT US   P                                             | RIVACY   ACCESSIBILITY   DIVERSITY   GIVE TO                                                                                                    |                                                                            |

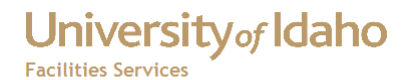

16. The Functional Use codes describe the functions of the room. If there are multiple Functional Use codes for a room, the percentages must equal 100%.

To add additional Functional Use codes, select the code from the drop down list next to the Add Fn Code button, then click the Add Fn code button. Update the values in the Percentages column. These must total 100%. Click the Save/Preview button to save the information and go to the next tab.

| University of Idaho                                                                                                    |
|----------------------------------------------------------------------------------------------------|
| HOME FAMIS HOME FACILITIES HOME ARBORETA A & E SERVICES CONTACT US MANUAL REPORTS                                                                    |
|                                                                                                    |
|                                                                                                    |
|                                                                                                    |
| Edit Functional Use Information Site=OCAM, MAIN CAMPUS : Bite=047, RENFREW HALL : Floor=1, GROUND FLOOR : Room=023B, OTHER                           |
|                                                                                                    |
| Location Room Info Room Use Functional Use Occupant Accounts Summary                                                                                 |
| Functional Use Source = Room Group Employee Functional Use Code Description Percent Area Select                                                      |
| 1IDR INSTRUCTION AND DEPARTMENTAL RESEARCH 41 184.1                                                                                                  |
| 20R ORGANIZED RESEARCH 52 233.5                                                                                                    |
| 30IA OTHER INSTITUTIONAL ACTIVITIES 7 31.4                                                                                                    |
| 100 449.0                                                                                                    |
| Add Fn Code                                                                                                    |
| 11DR - INSTRUCTION AND DEPARTMENTAL RESEARCH<br>2ES - EXPERIMENT STATION                                                                             |
| 20R - ORGANIZED RESEARCH<br>30IA - 0THER INSTITUTIONAL ACTIVITIES                                                                                    |
| 3PS - PUBLIC SERVICE<br>4DA - DEPARTMENTAL ADMINISTRATION<br>DIER 1005 8 MARS I CONTACT LISERVIL INVERSITY WIDE SERVICE CENTER<br>NUMERSITY OF IDAMO |
| DIRCO SING ATTACK TO SKY - UNIVERSITT-WIDE SERVICE CENTER                                                                                            |
|                                                                                                    |
| University eldabo                                                                                                    |
|                                                                                                    |
| HOME FAMIS HOME FACILITIES HOME ARBORETA A & E SERVICES CONTACT US MANUAL REPORTS                                                                    |
|                                                                                                    |
|                                                                                                    |
| Edit Functional Use Information                                                                                                    |
| Site=OCAM, MAIN CAMPUS : Bidg=047, RENFREW HALL : Floor=1, GROUND FLOOR : Room=023B, OTHER                                                           |
|                                                                                                    |
|                                                                                                    |
| Group Employee Functional Use Code Description Percent Area Select                                                                                   |
| 20R ORGANIZED RESEARCH 52 233.5                                                                                                    |
| 30IA OTHER INSTITUTIONAL ACTIVITIES 3 31.4                                                                                                    |
| 4DA DEPARTMENTAL ADMINISTRATION 4                                                                                                    |
| 100                                                                                                    |
| Add Fn Code                                                                                                    |
|                                                                                                    |
| Save/Heturn Cancel                                                                                                    |
|                                                                                                    |
| DIRECTORS & TREST CONTACT OF TRAVECT ACCESSIBILITY DIVERSITY FUVE TO THE ORDERATION TRAVES                                                           |

17. The Occupant tab lists the employees that utilize the room surveyed. To add an occupant, select the employee name from the drop down list next to the Del Alloc Emp button.

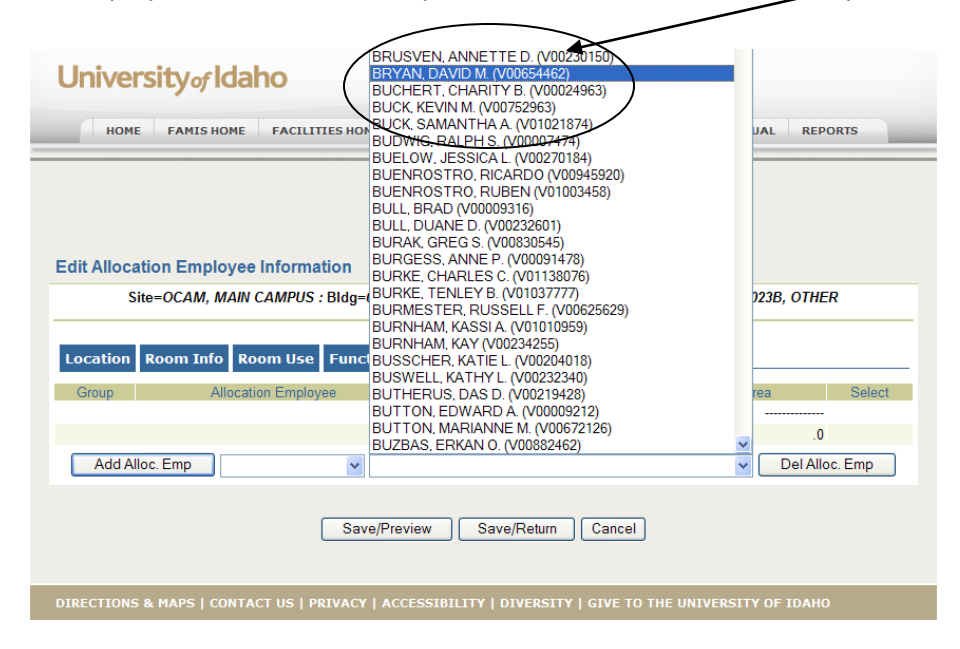

University of Idaho

**Facilities Services** 

18. Next select the Department from the drop down list next to the Add Alloc Emp button. The employee names are not linked to a department in these lists.

| University of Idaho                                                                |                       |
|------------------------------------------------------------------------------------|-----------------------|
| HOME FAMIS HOME FACILITIES HOME ARBORETA A & E SERVICES CONTAC                     | T US MANUAL REPORTS   |
| Edit Allocation Employee Information                                               |                       |
| Site=OCAM, MAIN CAMPUS : Bldg=047, REN FREW HALL : Floor=1, GROUND FLO             | OR : Room=023B, OTHER |
| Location Room Info Room Use Functional Use Occupant Accounts Summ                  | nary                  |
| Group Allocation Employee Full Name Percent                                        | Area Select           |
|                                                                                    | 0.0                   |
| Add Alloc. Emp<br>007 - CHEMISTRY<br>Save/Preview Save/Return Cancel               | V Del Alloc. Emp      |
| DIRECTIONS & MAPS   CONTACT US   PRIVACY   ACCESSIBILITY   DIVERSITY   GIVE TO THE |                       |

- 19. Click the Add Alloc Emp button to add the occupant.
- 20. Click the Save/Preview button to calculate the percentages, save the information, and go to the next tab.

- University of Idaho
  - 21. The Accounts tab lists the Organization (Org) codes that utilize the room. Add the Org Code(s) entering the Org Code in the Org Code field, or click the hour glass icor to display a list of Org Codes. Be sure to set the CAPS LOCK on before entering accoupts in these fields.

| University of Idaho                                                    |                      |       |
|------------------------------------------------------------------------|----------------------|-------|
| HOME FAMIS HOME FACILITIES HOME ARBORETA A & E SERVICES CONTAC         | TUS MANUAL RE        | PORTS |
| Update Account Group Information                                       |                      |       |
| Site=OCAM, MAIN CAMPUS : Bldg=047, RENEREW HALL : Floor=1, GROUND FLOO | OR : Room=023B, OTHE | ĒR    |
| Location Room Toto Room Use Functional Use Occupant Accounts Summ      | nary                 |       |
| Org *                                                                  | Pct                  | Sel   |
|                                                                        |                      |       |
|                                                                        |                      |       |
| 9                                                                      |                      |       |
|                                                                        |                      |       |
|                                                                        |                      |       |
|                                                                        |                      |       |
|                                                                        |                      |       |
|                                                                        |                      |       |
|                                                                        |                      |       |
| 9                                                                      |                      |       |
| Del Account                                                            |                      |       |

22. If the search is used, click the appropriate Org Code from the list.

| Inivers    | sityorldaho                                                                 |
|------------|-----------------------------------------------------------------------------|
| номе       | FAMIS HOME FACTURIES HOME ARBORETA A & E SERVICES CONTACT US MANUAL REPORTS |
| elect Acco | unt Number                                                                  |
| Oxa        | Description                                                                 |
| AK257      | NEA Expanding Lionel Hampton's Lega                                         |
| BK058      | OSU Modeling Salmonid Hypothalamus                                          |
| BK110      | P&G Effect of Tampons Swab Analys                                           |
| 3K421      | DHHS-NIH Patterning Genes in Retina                                         |
| BK456      | UC Santa Barbara After the Crash                                            |
| 3K759      | USDA-CSREES Role of Nitric Oxide                                            |
| BK890      | NSF Determining Structural Ensemble                                         |
| BK900      | DHHS-NIH COBRE Admin Core - Yr 1                                            |
| BK901      | DHHS-NIH COBRE -Proj 1, Yr 1 - Top                                          |
| ABK902     | DHHS-NIH COBRE-Proj 2, Yr 1 - Krone                                         |
| ABK903     | DHHS-NIH COBRE - Proj 3, Yr 1-Brown                                         |
| BK904      | DHHS-NIH COBRE -Proj 4, Yr 1-Abdo                                           |
| BK905      | DHHS-NIH COBRE -Bioinfo Core Yr 1                                           |
| ABK906     | DHHS-NIH COBRE - DNA Core Yr 1                                              |
| BK910      | DHHS-NIH COBRE Admin Core - Yr 2                                            |
| ABK911     | DHHS-NIH COBRE Proj 1/Yr 2-Top                                              |
| BK912      | DHHS-NIH COBRE Proj 2/Yr2-Krone                                             |
| BK913      | DHHS-NIH COBRE Proj 3/Yr2- Brown                                            |
| ABK914     | DHHS-NIH COBRE Proj 4/Yr2-Abdo                                              |
| ABK915     | DHHS-NIH COBRE Bioinfo Core Yr 2                                            |
| ABK916     | DHHS-NIH COBRE DNA Core Yr 2                                                |
| ABK963     | DHHS-NIH COBRE- Stenkamp Yr 1                                               |
| ABK982     | NSF Community Coevolution                                                   |

23. If there are more Org Codes to enter, repeat paragraphs 21 or 22 until all the appropriate Org Codes are entered. Click the Save/Preview button to calculate the percentages. Up to 10 accounts can be added.

| University of Idaho       | C                       |                      |                   |              |
|---------------------------|-------------------------|----------------------|-------------------|--------------|
| HOME FAMISHOME F          | ACILITIES HOME ARBO     | RETA A & E SERVICES  | CONTACT US MA     | NUAL REPORTS |
| Jpdate Account Group Info | rmation                 | WHALL Elegent CPC    |                   | -0228 OTHED  |
| Sile=OCAM, MAIN CAN       | 1P03 : Blug=047, REN RE | WHALL : FIOOI-I, GRO | JUND FLOOR : ROOM | -023B, OTHER |
| Location Room Info Room   | n Use Functional Use    | Occupant Account     | ts Summary        |              |
|                           | Org *                   |                      | Pct               | Se           |
| AAK257                    |                         |                      |                   |              |
| Q                         |                         |                      |                   |              |
| Q                         | 1                       |                      |                   |              |
| Q                         |                         |                      |                   |              |
| 9                         |                         |                      |                   |              |
|                           |                         |                      |                   |              |
| Ci.                       |                         |                      |                   |              |
| g                         |                         |                      |                   |              |
| CI.                       |                         |                      |                   |              |
| Q                         |                         |                      |                   |              |
|                           | •                       | Del Account          |                   |              |
|                           | $\sim$                  |                      |                   |              |
|                           |                         |                      |                   |              |

University of Idaho

**Facilities Services** 

- 24. Click the Save/Return button to save the account information for the room surveyed. This will take you back to the Select Room screen.
- 25. To view the summary of the completed room survey, click the room from the Select Room Screen. Next click the Summary tab .

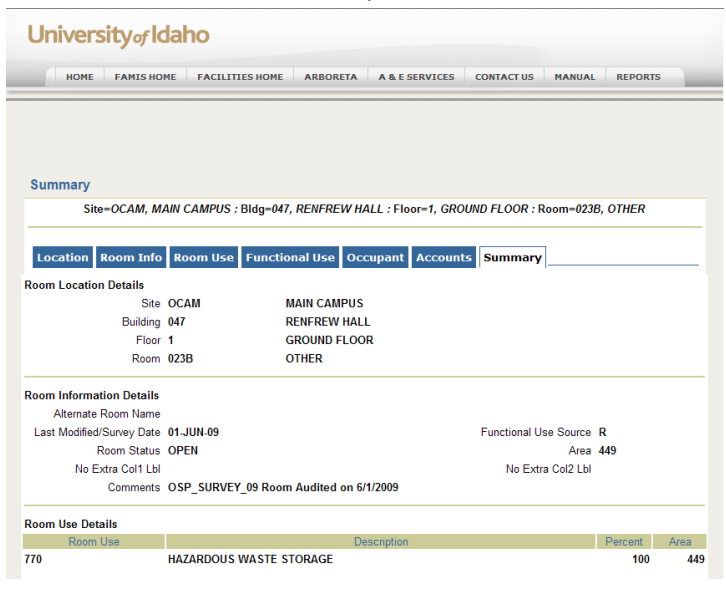

# University of Idaho

Facilities Services

#### FAMIS Space Survey Quick Reference Guide

| Equipment Group  | Equipment | Nomenclature | Mfr | Туре | Keyword |
|------------------|-----------|--------------|-----|------|---------|
| Accounts Details |           |              |     |      |         |
| Org              | Pct       |              |     |      |         |
|                  |           |              |     |      |         |
|                  |           |              |     |      |         |
|                  |           | Return       |     |      |         |
|                  |           |              |     |      |         |

If there are corrections needed, click the appropriate tab and make the corrections. Click the Save/Preview button to save the changes. If changes are made in the Accounts screen, click the Save/Preview button to calculate the percentages, and then click the Save/Return button to save the changes.

The room that was surveyed will reflect the new survey date. In the example below, Room 023B was surveyed on 01-Jun-2009.

| Selec                                             | t Room   |                      |       |      |            |      |                     |                  |             |  |  |
|---------------------------------------------------|----------|----------------------|-------|------|------------|------|---------------------|------------------|-------------|--|--|
| Site=OCAM, MAIN CAMPUS : Bldg=047, RENFREW HALL : |          |                      |       |      |            |      |                     |                  |             |  |  |
| Department=007, CHEMISTRY :                       |          |                      |       |      |            |      |                     |                  |             |  |  |
| Batch ID/Name: FSMSS61                            |          |                      |       |      |            |      |                     |                  |             |  |  |
| Site                                              | Building | Building Description | Floor | Room | Room Desc  | Area | Allocation Employee | Allocation Group | Survey Date |  |  |
| OCAM                                              | 047      | RENFREW HALL         | 1     | 001  | OFFICE     | 229  |                     | CHEMISTRY        | 24-APR-2009 |  |  |
| OCAM                                              | 047      | RENFREW HALL         | 1     | 002  | OFFICE     | 227  |                     | CHEMISTRY        | 24-APR-2009 |  |  |
| OCAM                                              | 047      | RENFREW HALL         | 1     | 003  | OFFICE     | 217  |                     | CHEMISTRY        | 16-APR-2009 |  |  |
| OCAM                                              | 047      | RENFREW HALL         | 1     | 004  | OFFICE     | 229  |                     | CHEMISTRY        | 10-APR-2009 |  |  |
| OCAM                                              | 047      | RENFREW HALL         | 1     | 006  | LABORATORY | 293  |                     | CHEMISTRY        | 24-APR-2009 |  |  |
| OCAM                                              | 047      | RENFREW HALL         | 1     | 019C | OTHER      | 109  |                     | CHEMISTRY        | 15-MAY-2009 |  |  |
| OCAM                                              | 047      | RENFREW HALL         | 1     | 020  | OTHER      | 162  |                     | CHEMISTRY        | 15-MAY-2009 |  |  |
| OCAM                                              | 047      | RENFREW HALL         | 1     | 021  | OTHER      | 347  |                     | CHEMISTRY        | 28-MAY-2009 |  |  |
| OCAM                                              | 047      | RENFREW HALL         | 1     | 022  | OTHER      | 113  |                     | CHEMISTRY        | 28-MAY-2009 |  |  |
| OCAM                                              | 047      | RENFREW HALL         | 1     | 023A | SERVICE    | 2717 |                     | CHEMISTRY        | 24-APR-2009 |  |  |
| OCAM                                              | 047      | RENFREW HALL         | 1     | 023B | OTHER      | 449  |                     | CHEMISTRY        | 01-JUN-2009 |  |  |
| OCAM                                              | 047      | RENFREW HALL         | 1     | 024  | LABORATORY | 275  |                     | CHEMISTRY        | 22-APR-2009 |  |  |
| OCAM                                              | 047      | RENFREW HALL         | 1     | 025  | SERVICE    | 378  |                     | CHEMISTRY        | 27-MAY-2009 |  |  |
| OCAM                                              | 047      | RENFREW HALL         | 1     | 026  | LABORATORY | 529  |                     | CHEMISTRY        | 24-APR-2009 |  |  |
| OCAM                                              | 047      | RENFREW HALL         | 1     | 026A | OFFICE     | 159  |                     | CHEMISTRY        | 26-MAY-2009 |  |  |

### University of Idaho Facilities Services

FAMIS Space Survey Quick Reference Guide

### Change History

| Date         | Description                    | Changed By |
|--------------|--------------------------------|------------|
| 18 Jun, 2009 | Created Document               | Tim Haight |
| 17 Feb, 2012 | Reformatted using new template | Tim Haight |
|              |                                |            |
|              |                                |            |
|              |                                |            |
|              |                                |            |
|              |                                |            |
|              |                                |            |
|              |                                |            |
|              |                                |            |